Version 1.0

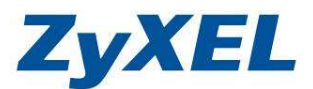

# NSA Blog 架設設定方式

### 文件設定方式適用 NSA (NSA210/NSA221/NSA220 Plus/NSA320) 等系列

網路架構圖

- 安裝及啓用 WorkPress 套件
- 設定 WorkPress
- 變更語系
- 設定外觀
- 編寫文章

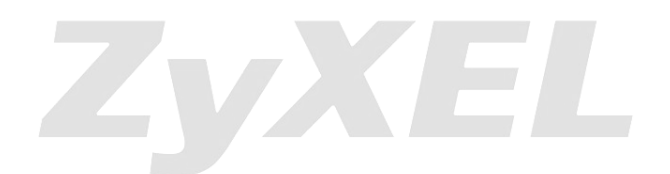

Version 1.0

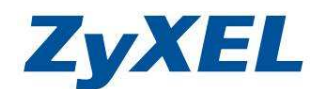

## 設定NSA,依ZyXEL NSA210作為設定範例。

步驟一:在 NSA 的產品上,將設定 IP 位址為固定虛擬 IP;請先登入 NSA 的管理 畫面,並於使用者名稱輸入管理者帳號及密碼欄輸管該管理者密碼

|                                     | ZyXEL                                                             |  |  |  |  |
|-------------------------------------|-------------------------------------------------------------------|--|--|--|--|
|                                     | ZyXEL NSA210                                                      |  |  |  |  |
|                                     | 歡迎使用 NSA210<br>輸入使用者名稱/密碼再按一下登入。                                  |  |  |  |  |
|                                     | 使用者名稱:  <br>客碼:<br>(最多 14 個文數字字元,可知印字元,不可出現英文單引號和號引號)             |  |  |  |  |
|                                     | 🏹 注意:<br>請開啓 Internet Explorer 中的 Javascript 和 ActiveX 控制設定。      |  |  |  |  |
|                                     | 登入 重設                                                             |  |  |  |  |
| т⊢штау, маг.\нн. <del>жж.нт</del> а | © 2010 合動科技股份有限公司版權所有                                             |  |  |  |  |
| ቓ驟:點選 <b>管埋</b>                     |                                                                   |  |  |  |  |
| ZyXEL                               | 政府<br>我的 NSA         政府<br>密碼         政府<br>管理         政府<br>下萩服務 |  |  |  |  |
|                                     |                                                                   |  |  |  |  |
|                                     | 我的共用                                                              |  |  |  |  |
| Network Storage<br>Appliance        | public video photo music admin                                    |  |  |  |  |
|                                     | 設定 設定 設定 設定 設定                                                    |  |  |  |  |
|                                     | 其他共用                                                              |  |  |  |  |
| 目前在系統上並無您可以存取的其他共用。                 |                                                                   |  |  |  |  |
|                                     | © Copyright 2010 by ZyXEL Communications Cor                      |  |  |  |  |
|                                     |                                                                   |  |  |  |  |

Version 1.0

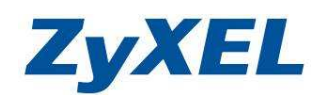

步驟三:輸入 NSA210 的 IP CZYXEL NSA210 - Windows In 🔆 🖉 🗢 💽 http://z eluse dyndus org 💌 🗟 🐓 🗙 🍉 Live Search 0 檔案(E) 編輯(E) 檢視(Y) 我的最爱(A) (L(I) 説明(H) 🚖 我的最爱 🏾 褑 ZyXEL NSA210 🎟 🏠 • 🗟 - 🖸 🖶 • 網頁(P) • 安全性(S) • 工具(D) • 🕢 • 於網址輸入 http://您申請的 ddns 主機名稱或對外 IP 位址,即可從網路存取 ZyXEL NSA210 歡迎使用 NSA210 輸入使用者名稱/密碼再按一下登入。 使用者名稱: 密碼: (最多 14 個交數字字元、可列印字元,不可出現英文單引號和雙引號) 🥦 注意: 請開啓 Internet Explorer 中的 Javascript 和 ActiveX 控制設定。 登入重設 © 2010 合勤科技股份有限公司版權所有 🕘 網際網路 4 - 125% -登入進入管理介面後,請先安裝套件 WorkPress,安裝完成後並啓用 步驟四: 該套件。 CZyXEL NSA210 - Windows Internet Explorer 😋 🕞 🔻 🙋 http://118.168.194.98/zyxel/ad: 🖌 🗟 🔶 🗙 📴 Live 檔案 [ 編輯 [ 檢視 [] 我的最爱 (A) 工具 [] 說明 (B) 🔆 我的最爱 🔡 ▾ 🌈 ZyXEL NSA210 ## 🏠 • 🗟 - 🖃 🚔 • 網頁(2) • 安全性(3) • 工具(2) • 🔞 • 🗴 🏉 .::Welcome to ZyXEL NBG-4... 🍘 NSA221 ZyXEL 語言: <mark>繁體中</mark>交 應用程式 - 套件管理 Status 套件管理 4 6) NSA210 • 系统設定 • 儲存装置 6 套件資訊 啓用 安裝/升級 解除安裝/ 取消安裝 従網際網路 額取清單 2週間年ドリが週期見米官理MYSQL®期入設用台省構 'root'與密碼'1234'来登入。 <u>http://192.168.1.34/pkg/phpmyadmin/</u> ▲ - 網路 - 應用程式 PHP-MySQL-phpMyAdmin 啓用 1.0zvpkg004 使用 S.M.A.R.T. (自我監控、分析、報告技術) 以監 控硬碼。它會提早通知您將會造成磁碼低效能或故障 的問題。 -FTP 伺服器 -煤盤伺服器 內建 SMART 5.39zvpkg003 儲存裝置 > S.M.A.R.T - 下載服務 ー下載服務 - Web 登行 - Broadcatohing - 印表微伺服器 - 複製/同步按鈕 - 姿件管理 - このトロ 這讓您管理一個連接到 NAS 上的 Logitech 的多媒體 播放裝置 (Squeezebox) \* PHP-MySQL-phpMyAdmin 未安装 SqueezeCenter 7.5zvpkg003 田田敷金 (Succestorx)・
 相加敷金 (Succestorx)・
 Syslog\_2.0.10\_amm\_001 Syslog (金融協定可提務企業後17 概治・将日誌傳送
 Syslog\_2.0.10\_amm\_001 到初併結件的+syslog (周服器 / 以像日給分析忍需
 Thp\_0.7\_amm\_001 開業者、存職協定 \* 報用に Fre (退用 Dov (使用者
 武平明)に目前系統意定則であ。 內建 應用程式 > Syslog 伺服器 Syslog 1-自動上業 未安装 Tftp - Syslog 伺服器 +--eMule → - e. 共用 縦護 保護 這個套件可讓您建立及管理一個部落格。 諸用 NAS 管理帳號發入。管理者可以建立其他使用者的帳號。 http://192.168.1.34/pkg/WordPress/ 啓用 2.7zypkg004 WordPress 應用程式 > eMule > 伺服器 應用程式 > eMule > 工作 應用程式 > eMule > 推尋 eMule 是開放源碼的點對點 (P2P) 檔案分享軟體,類 001zypkg001 配 似於 eDonkey,可用來從網際網路下載檔案。 內建 eMule

步驟五: 從網路存取 NSA,開啓網路瀏覽器並於網址輸入<u>http://您申請的 ddns</u> <u>主機名稱/pkg/WordPress/</u> 或<u>http://IP 位置/pkg/WordPress/</u>,即可看 到 WordPress 頁面.

(a) 網際網路

3 100%

準備就緒

(二) 訊息

Version 1.0

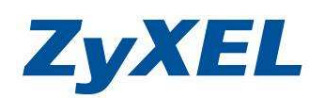

🖉 NSA221 - Windows Internet Explorer 🚱 🗢 🖻 http://s 💌 🗟 😽 🗙 😓 Live Si a dyndns.org/p 2 檔案(E) 編輯(E) 檢視(V) 我的最愛(A) 工具(I) 説明(E) 🚖 我的最爱 🛛 褑 NSA221 🎟 🏠 • <u>ज</u> • 🖃 🖶 • 網頁 🕑 • 安全性 🛛 • 工具 🕘 • 🔞 • **NSA221** 於網址輸入http://您的 IP/pkg/WordPress/即可從網路存取 尋 Pages 這是我的第一次自己架站寫blog...真開心... » About Archives Posted in Uncategorized | No Comments » » 2010 年 九月 » 2009 年 一月 Hello world! Categories —月 15th, 2009 » Uncategorized (2) Welcome to WordPress. This is your first post. Edit or delete it, then start Blogroll » Documentation
 » Plugins
 » Support Forum
 » Themes blogging! Posted in Uncategorized | 1 Comment » 🕘 網際網路 ka 🔹 🔍 125%

## 設定WorkPress

| 步驟六:     | 登入到 WordPress 後台的管理介面,請點選登                                                                                                    | 入                                                       |     |  |  |  |
|----------|----------------------------------------------------------------------------------------------------|---------------------------------------------------------|-----|--|--|--|
| 🏉 NSA221 |                                                                                                    | 🎟 🏠 • 🔂 • 🖂 🖷                                           | ▼ 網 |  |  |  |
|          |                                                                                                    |                                                         |     |  |  |  |
|          | NSA221<br>My WordPress weblog                                                                                                    |                                                         |     |  |  |  |
|          |                                                                                                    |                                                         |     |  |  |  |
|          | <b>新體驗</b>                                                                                                    | 搜索                                                      | Þ   |  |  |  |
|          | 這是我的第一次自己架站寫blog真開心                                                                                                    | Pages<br>» About                                        |     |  |  |  |
|          | Posted in Uncategorized   No Comments »                                                                                            | <b>Archives</b><br>◎ 2010 年 九月<br>◎ 2009 年 一月           |     |  |  |  |
|          | Hello world!<br>一月 15th, 2009                                                                                                    | Categories<br>> Uncategorized (2)                       |     |  |  |  |
|          | Welcome to WordPress. This is your first post. Edit or delete it, then<br>start blogging!<br>Posted in Uncategorized   1 Comment » | Blogroll  Documentation  Plugins  Support Forum  Themes |     |  |  |  |
|          |                                                                                                    | ● 登入<br>● vand XHI ML<br>● XFN                          |     |  |  |  |

Version 1.0

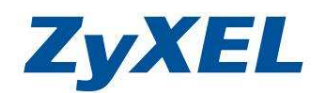

## 步驟七: 登入 NSA 的管理者帳號/密碼

| 🚖 我的最爱  |      |                                                                                                    | 1 🏠 • 🗟 · 🗆 🖶 • 183 | P)• 安全性③•        | 工具()、 🕢  |
|---------|------|----------------------------------------------------------------------------------------------------|---------------------|------------------|----------|
| ← 回到 NS | A221 |                                                                                                    |                     |                  | ^        |
|         |      |                                                                                                    |                     |                  |          |
|         |      |                                                                                                    |                     |                  |          |
|         |      |                                                                                                    |                     |                  |          |
|         |      |                                                                                                    |                     |                  |          |
|         | (    | WORDPRESS                                                                                                    |                     |                  |          |
|         |      |                                                                                                    |                     |                  |          |
|         |      | 帳號                                                                                                    |                     |                  |          |
|         |      | 1                                                                                                    |                     |                  |          |
|         |      | n and a state of the state of the state of t |                     |                  |          |
|         |      | 密碼                                                                                                    |                     |                  |          |
|         |      |                                                                                                    |                     |                  |          |
|         |      | □ 記住我 <b>登入</b>                                                                                                    |                     |                  |          |
|         |      |                                                                                                    |                     |                  | -        |
|         |      | 忘了密碼?                                                                                                    |                     |                  |          |
|         |      |                                                                                                    |                     |                  | ~        |
| 完成      |      |                                                                                                    | (3) 網際網路            | 4 <sub>8</sub> - | 🔍 125% 🔹 |

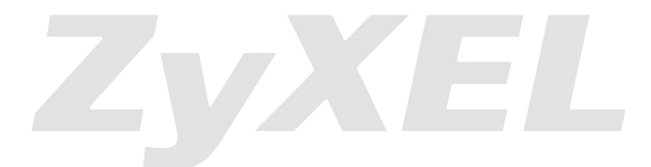

Version 1.0

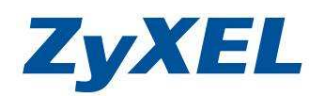

步驟八: 變更介面語系為中文,點選左選單 Setting→General→右邊主畫面的 Language:選 Chinese Traditional,並按下 Save Changes。

| 🕅 NSA221 – v              | 'isit site                                |                                                         | New Post v Howdy, admin   Turb                      | oo   Log Out |  |
|---------------------------|-------------------------------------------|---------------------------------------------------------|-----------------------------------------------------|--------------|--|
| 🙆 Dashboard               | II General Settinas                       |                                                         |                                                     | Help 🐑       |  |
| *                         | Colline and                               |                                                         |                                                     |              |  |
| A Posts                   | Settings saved.                           |                                                         |                                                     |              |  |
| ঞ্জি Media                | Blog Title                                | NSA221                                                  |                                                     |              |  |
| Links                     | Tagline                                   | My WordPress weblog                                     | In a few words, explain what this blog is about.    |              |  |
| D Pages                   |                                           |                                                         |                                                     |              |  |
| Comments                  | WordPress address (URL)                   | /pkg/WordPress                                          |                                                     |              |  |
| Appearance                | Blog address (URL)                        | /pkg/WordPress                                          |                                                     |              |  |
| 🖉 Plugins 💈               | E-mail address                            | admin@example.com                                       | This address is used for admin purposes, like ne    | w user       |  |
| 🖑 Users                   |                                           | notification,                                           |                                                     |              |  |
| TI Tools                  | Membership                                | Anyone can register                                     |                                                     |              |  |
| General                   | New User Default Role                     | Subscriber 🛛 💌                                          |                                                     |              |  |
| Writing                   | Timezone                                  | UTC v hours UTC time is 2010-09-22 3:20:43              |                                                     |              |  |
| Reading                   |                                           | Unfortunately, you have to manually update this for Day | rlight Savings Time. Lame, we know, but will be fix | ed in the    |  |
| Media                     |                                           | future.                                                 |                                                     |              |  |
| Privacy                   | Date Format                               | C September 22, 2010                                    |                                                     |              |  |
| Miscellaneous             |                                           | C 2010/09/22                                            |                                                     |              |  |
| User Photo                |                                           | C 22/09/2010                                            |                                                     |              |  |
| wordTube                  |                                           |                                                         |                                                     |              |  |
| Email                     |                                           | C Custom: F J, Y September 22, 2010                     |                                                     |              |  |
|                           |                                           | Documentation on date formatting. Click "Save Cha       | anges" to update sample output.                     |              |  |
|                           | Time Format                               | 🕫 3:20 am                                               |                                                     |              |  |
|                           |                                           | C 3:20 AM                                               |                                                     |              |  |
|                           |                                           | C 03:20                                                 |                                                     |              |  |
|                           |                                           | C Custom: g:i a 3:20 am                                 |                                                     |              |  |
|                           | Week Starts On                            | Monday Y                                                | da est                                              |              |  |
|                           | Language                                  | Select                                                  | ΨX                                                  |              |  |
|                           | Save Changes                              | Italy<br>Japanese<br>Korean<br>Malay<br>Russian         |                                                     |              |  |
| Thank you for creating wi | ith WordPress.   Documentation   Feedback | Spanish<br>Thai                                         | Get V                                               | ersion 3.0.1 |  |

Version 1.0

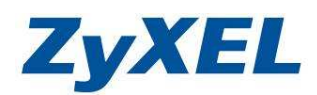

步驟九: 確認語系已變更中文,並可直接變更網路標題,調整後按下儲存變更。 新增文章 ▼ 您好, admin! | 加速 | 登出 說明 🔻 11 一般設定 🙆 管理首頁 設定已儲存。 ☆ 文章 똌 媒體 網誌標題 Zyxel NSA Blog ℯ 鏈結 體驗架網誌... 網誌描述 *語用簡單幾字描述關於此網誌*, 📗 網誌分頁 WordPress 網址 (URL) 🖵 迴響 /pkg/WordPress 網誌網址(URL) /pkg/WordPress 同 外觀 ∅ 外掛 2 電子郵件信箱 admin@example.com *此信箱僅作為管理用途,例如新使用者通知*, □ 任何人皆可註冊 成員資格 刮工具 新帳號預設角色 訂閱者 🔽 137 設定 一般 ✓ 小時 目前 UTC 標準時間為 2010-09-22 3:26:46 UTC 時區 寫作 可情,您必须手動更新日光節約時間(Daylight Savings Time),是的,我們瞭解這很選,未來會修好滴~ 閱讀 C 2010年09月22日 討論 日期格式 媒體 C 2010/09/22 隱私 C 09/22/2010 固定網址 C 22/09/2010 雜項 User Photo wordTube 日期格式化文件。按下『儲存變更』可更新範例顯示。 Email 時間格式 C 03:26:46 C 3:26 上午 C 03:26 ④ 自訂: g:i a 3:26 上午 每週開始於 星期一 💌 語言 --選取--~ 儲存變更 書謝您使用 WordPress | WordPress Taiwan | 説明文件 | 回線興建類 取得版本 3.0.1

Version 1.0

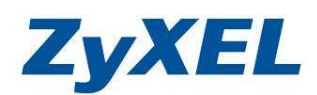

步驟十: 變更外觀,點選左選單**外觀**,點選佈景主題,您可以在 WordPress 佈 <u>景主題目錄</u>為您的網站找到額外的佈景主題。要安裝佈景主題,請先 把下載到的檔案並按下瀏覽按覽後選取欲安裝的主題.ZIP 檔並按下安 裝。 安裝好後就可以從下面選取啓用。

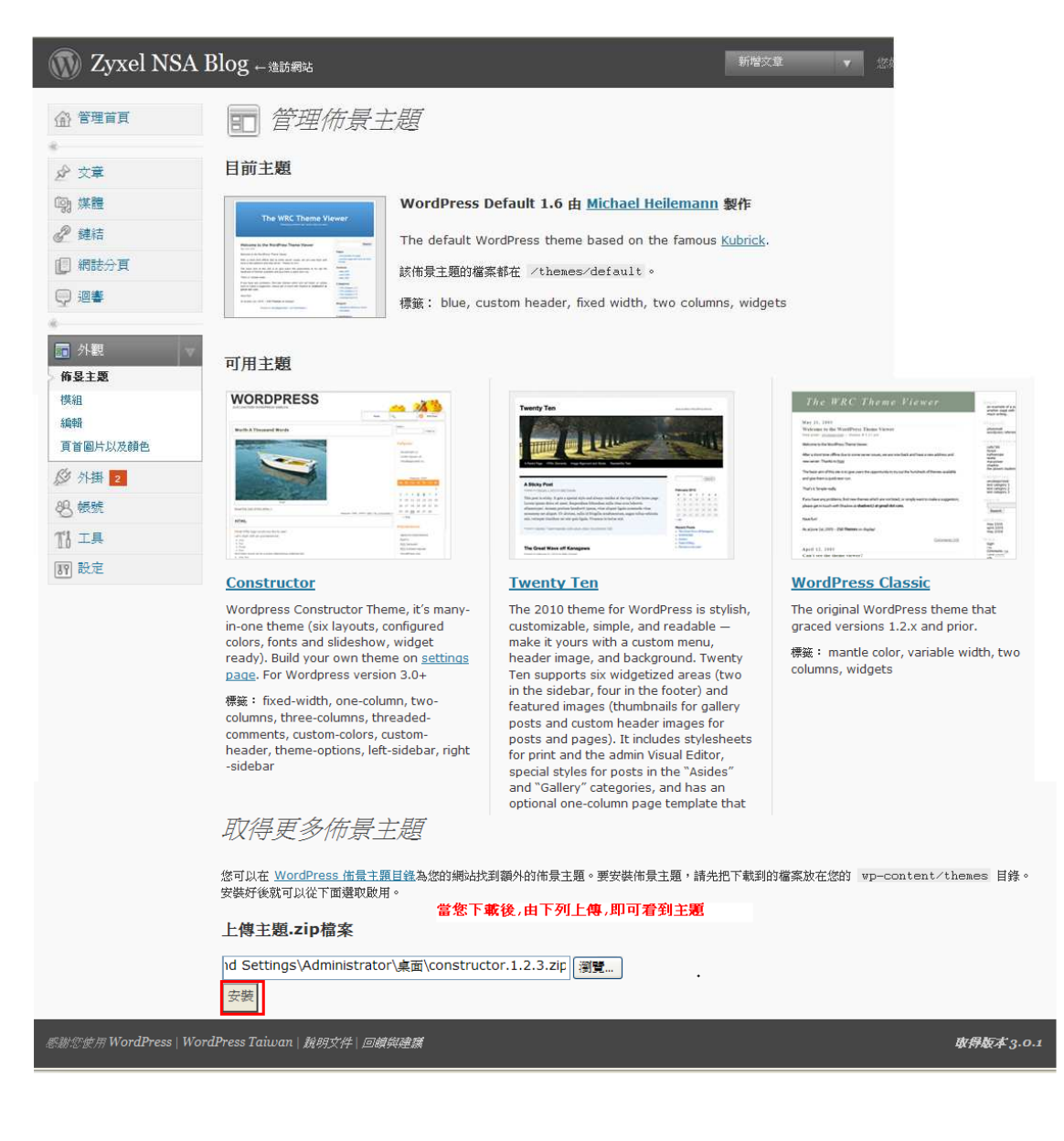

Version 1.0

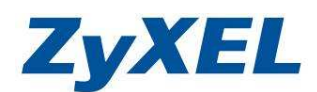

己下爲安裝好的,並選取後,登入時會看到的 BLOG 外觀.

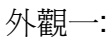

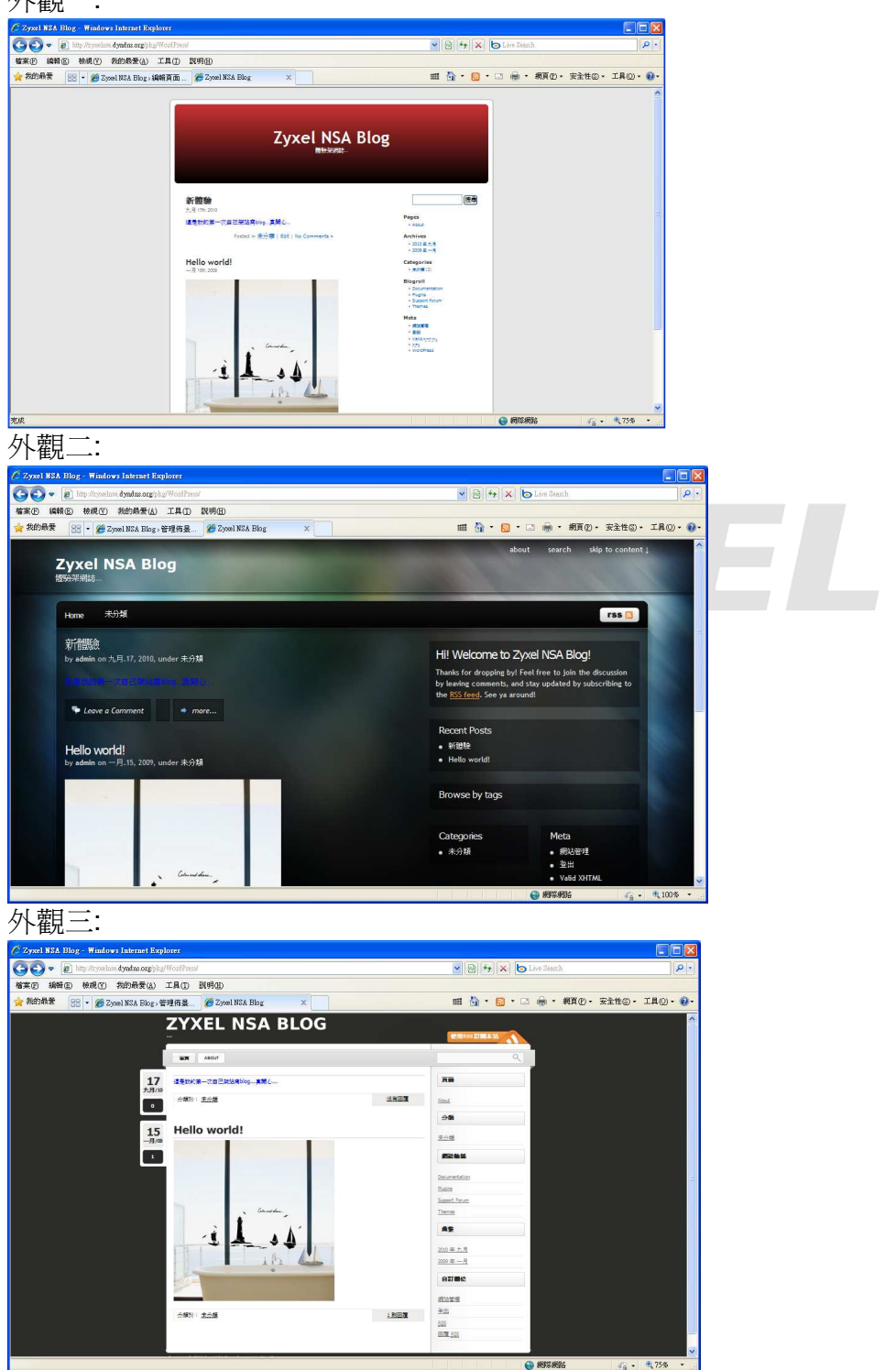

Version 1.0

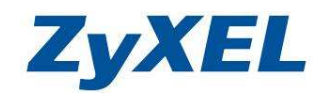

## 步驟十一: 點選左選單文章, 按下新增文章, 即可開始編寫。

| 🚯 Zyxel NSA I                         | 3log ← 造訪網站                                                |                                     |            | 新增文章    ▼          | 您好, admin!   加速   登出  |
|---------------------------------------|------------------------------------------------------------|-------------------------------------|------------|--------------------|-----------------------|
| 合管理首頁                                 | ☆ 編輯文章                                                     |                                     |            |                    | 顯示選項 說明 -             |
| A 447                                 | <b>全部</b> (2)   已發表(2)                                     |                                     |            |                    | 搜尋文章                  |
| > 大卓<br>> 編輯                          | 批次管理 💌 §用 顯示全部日                                            | 期 💌 檢視全部分類 💌 🦻                      | 風濾         |                    |                       |
| 新增交章                                  | □ 交章                                                       | 作者                                  | 分類         | 標簽                 | ● 日期                  |
| 分類                                    | □ 新酸驗                                                      | admin                               | 未分類        | 無標籤                | 2010-09-17<br>已發表     |
| · · · · · · · · · · · · · · · · · · · | Hello world!                                               | admin                               | 未分類        | 無標籤                | 2009-01-15            |
| · 網誌分頁                                | <b></b>                                                    | 作去                                  | 公稻         | 是許                 |                       |
| ♀ 迴響                                  |                                                            | 173                                 | 73.284     | 07.302             | 1172                  |
|                                       | 批次管理 💉 🛪 📶                                                 |                                     |            |                    |                       |
| 回外觀 必 外掛 🕅                            |                                                            |                                     |            |                    |                       |
| <b>怨</b> 帳號                           |                                                            |                                     |            |                    |                       |
| 卫工具                                   |                                                            |                                     |            |                    |                       |
| 17 設定                                 |                                                            |                                     |            |                    |                       |
| ň.                                    |                                                            |                                     |            |                    |                       |
| 步驟十二:                                 | 編寫後按下發表,                                                   | 即可看到發表的                             | 狀況。        |                    |                       |
| 🌔 Zyxel NSA Blog > 新增文1               | 🛢 — WordPress - Windows Internet Explorer                  | (                                   |            |                    |                       |
|                                       | a dyndns.org/pkg/WordPress/wp-admin/post-new.php           |                                     |            | 😽 🗙 🔁 Live Search  |                       |
| 檔案上 編輯 他 极親 (Y)                       | 戎的岐愛(A) 工具(I) 説明(B)<br>xel NSA Blog>新増文 × @ Zyxel NSA Blog |                                     | ■ 🏠        | • 🗟 • 🖃 🚔 • 網頁     | @ • 安全性© • 工具@ • @ •  |
| ✔ 文章                                  | 標題                                                         |                                     |            |                    | <u>~</u>              |
| 编辑<br>新智文音                            | 設定workPress心情                                              |                                     |            | 爱表                 |                       |
| 標籤                                    |                                                            |                                     |            | 儲存爲草稿              | 22785                 |
| 分類                                    | 上傳/插入 🗐 🔜 🎜 🌲                                              |                                     | 預覽 HTML    |                    | 토                     |
| ····································· | B I ₩                                                      | ■ ∞ ⊘ 믐 ♥️ ■ 〓                      | B          | 小愚・羊膚 調整 可見度:公開的 纏 | <u>輯</u>              |
| 🗐 網誌分頁                                |                                                            |                                     | 0          | 豊 立刻發佈 <u>編輯</u>   |                       |
| □ 迴響                                  |                                                            |                                     |            |                    | 浸表                    |
| 同 外觀                                  |                                                            |                                     |            |                    |                       |
| Ø 外掛 2                                |                                                            | WorkPress有很多功能,很多功能,可<br>試,將會發現樂趣在. | 「自行體驗及嚐    | <b>祭教</b><br>新博语称  | 355 <sup>-</sup> (63) |
| との機能                                  |                                                            | 當然坊間也有不少的書店有介紹Workl                 | Press的書籍,也 | 用過解 (comma) [      | 777日<br>行分多個標範 ·      |
| 10 二具<br>11 設定                        |                                                            | 興趣了解的人,也可以書局逛逛,挑一<br>的書籍 ·          | 本適合自己閱讀    | 選取熱門標籤             |                       |
|                                       |                                                            | 說不定,還有機會遇到漂亮的妹妹,及                   | 帥氣的型       | 分類                 |                       |
| /                                     |                                                            | 男・・・不過看來是筆者想太多 ^                    | _^a '      | 全部分類 熱門分類          |                       |
|                                       |                                                            | 因為書店,可能會出現的是氣質美女跟                   | 温文儒雅男子・    |                    |                       |
| / 進行上傳                                | 專圖片或語                                                      |                                     |            |                    |                       |
| 新增聲音                                  |                                                            |                                     | ×          | ▲ 網際網路             | 🖉 🗸 🖲 100% 👻          |
| 本機自網址                                 | <b>藝廊(1) 媒體庫</b>                                           |                                     |            |                    |                       |
| 自您的電朋                                 | 巡上新增媒體檔案                                                   |                                     |            |                    |                       |
|                                       |                                                            |                                     |            |                    |                       |
| ctures\GS-58                          | 801-M.PC 倒寬 上傳 <u>取消</u>                                   |                                     |            |                    |                       |
| 您正在使用瀏覽器                              | 居上傳功能。試試看換用 <u>Flash 上傳器</u> 。                             |                                     |            |                    |                       |
|                                       |                                                            |                                     |            |                    |                       |
| $\langle$                             |                                                            |                                     |            | )                  |                       |
|                                       |                                                            |                                     |            |                    |                       |

Version 1.0

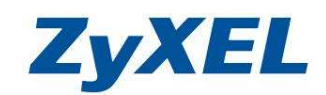

步驟十三: 到首頁即可看到發表後的狀況。

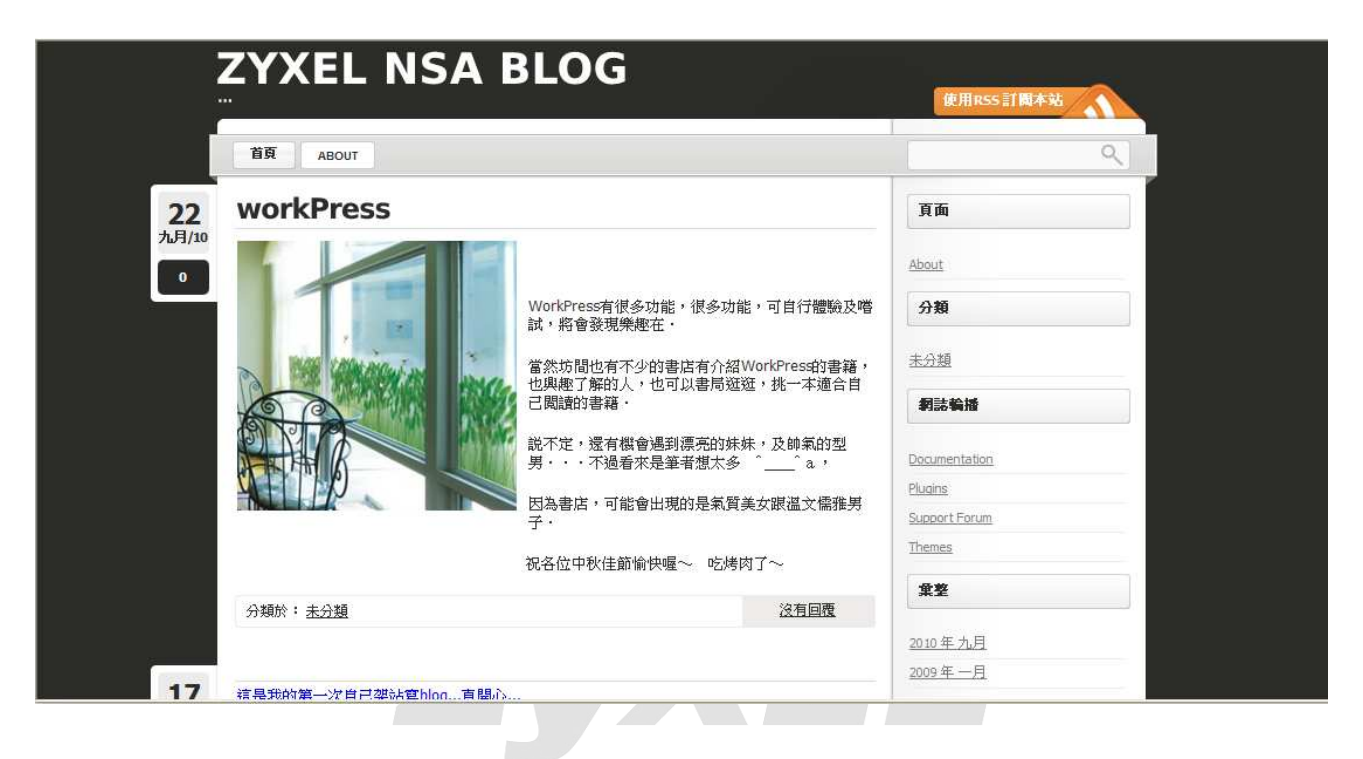

~The End~